# MAQ 升級 OSX Yosemite 10.10

#### 如果還沒有要升級到 OS X Yosemite 10.10 請不要安裝 MaqUpdate10.10

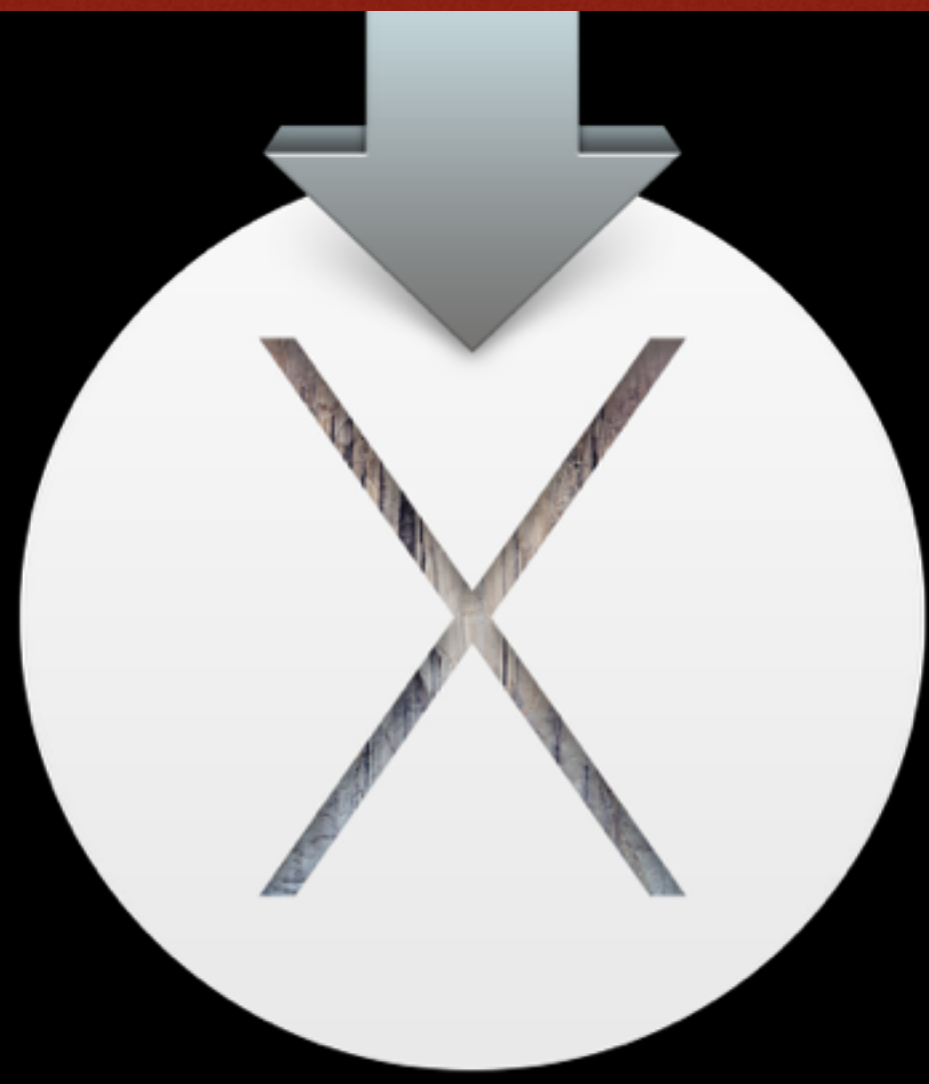

2014/10/19 v1.1 新增「乾淨安裝 OSX 10.10 方式」

#### MaqBoot 開機裝置必須是 CLOVER 版本 OSX 系統版本至少 10.8(含)以上

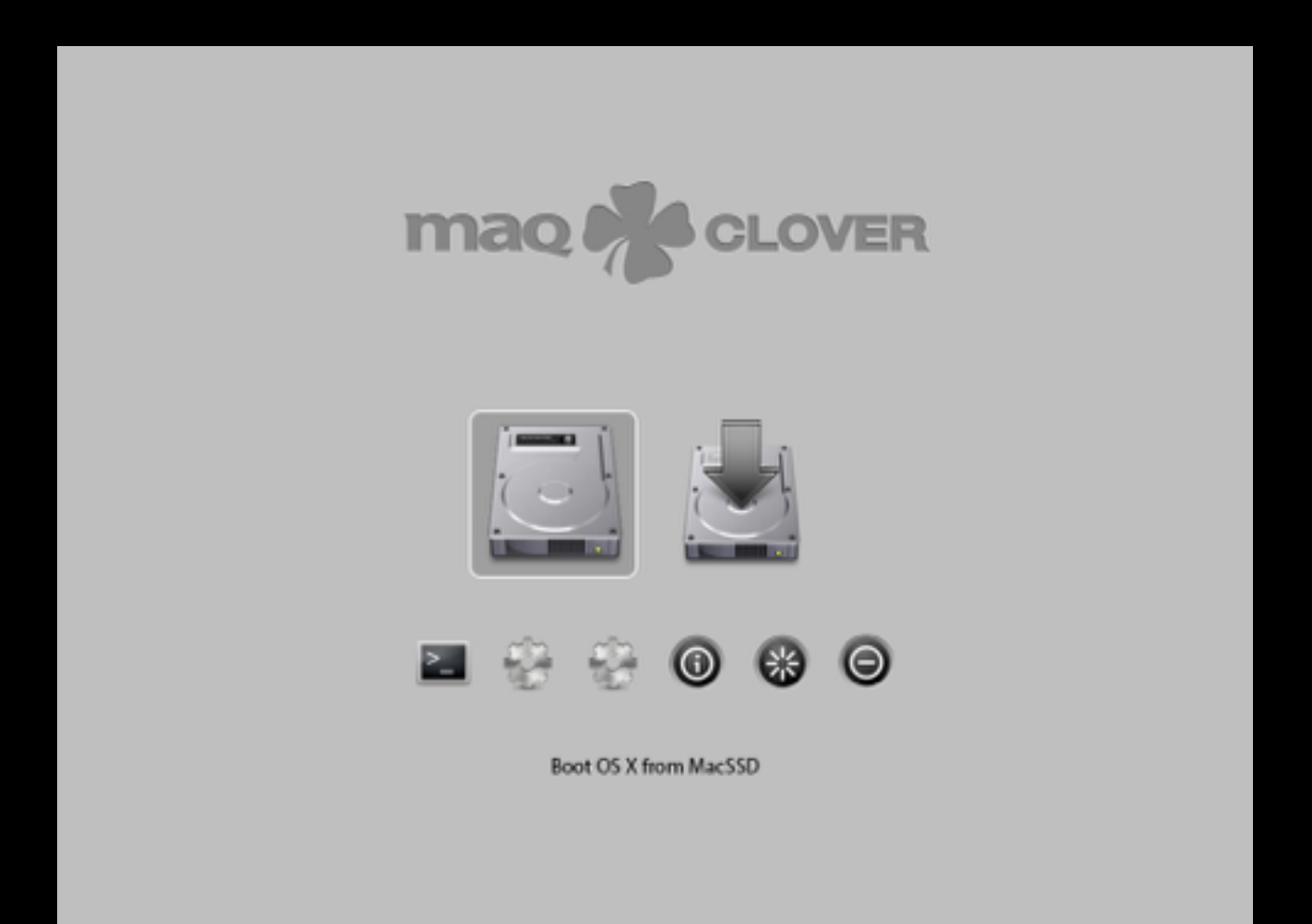

#### 如果還不是這個畫面, <u>請點擊這裡下載 MaqUpdate10.9.X</u> 如果已是 MAQ CLOVER 版本請往下一個步驟

# MaqBoot 開機裝置已是 CLOVER 版本 請先安裝一次 MaqUpdate 10.10

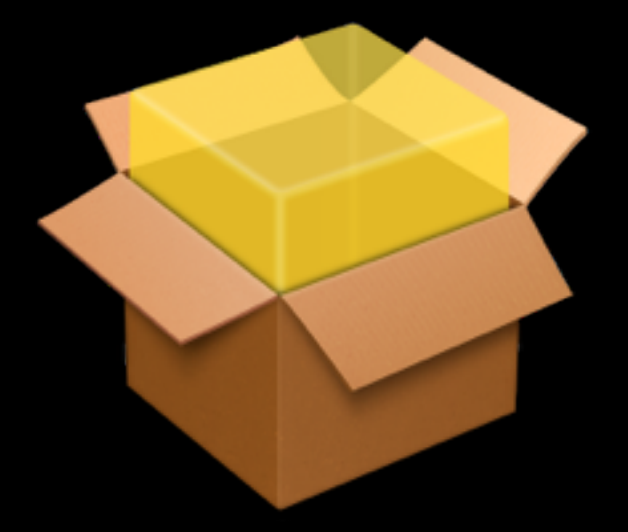

安裝 MaqUpdate10.10 將 10.9 的 MaqBoot 升級至 10.10 版 請點擊這裡下載最新版 MaqUpdate10.10

| •••                                   | 🥪 Install MaqUpdate 10.10                                     |  |
|---------------------------------------|---------------------------------------------------------------|--|
|                                       | Welcome to the MaqUpdate 10.10 Installer                      |  |
| Introduction                          | MAQ UPDATE 10.10 FOR OSX YOSEMITE<br>BASE ON CLOVER EFI r2953 |  |
| Read Me                               | 再が日子士術 002 10 0/10 0/10 10                                    |  |
| <ul> <li>License</li> </ul>           | 史新程式支援 USX 10.8/10.10<br>安裝所有 MAQ 音效驅動程式、                     |  |
| Destination Select                    | 安裝所有 MAQ 網路驅動程式                                               |  |
| <ul> <li>Installation Type</li> </ul> | -                                                             |  |
| <ul> <li>Installation</li> </ul>      | v0.1 [20141018]                                               |  |
| Summary                               |                                                               |  |
|                                       |                                                               |  |
|                                       |                                                               |  |
|                                       |                                                               |  |
|                                       |                                                               |  |
|                                       |                                                               |  |
|                                       |                                                               |  |
|                                       | Go Back Continue                                              |  |

# 確認已升級過 MaqUpdate 10.10 後 透過 Mac App Store 升級 OS X Yosemite

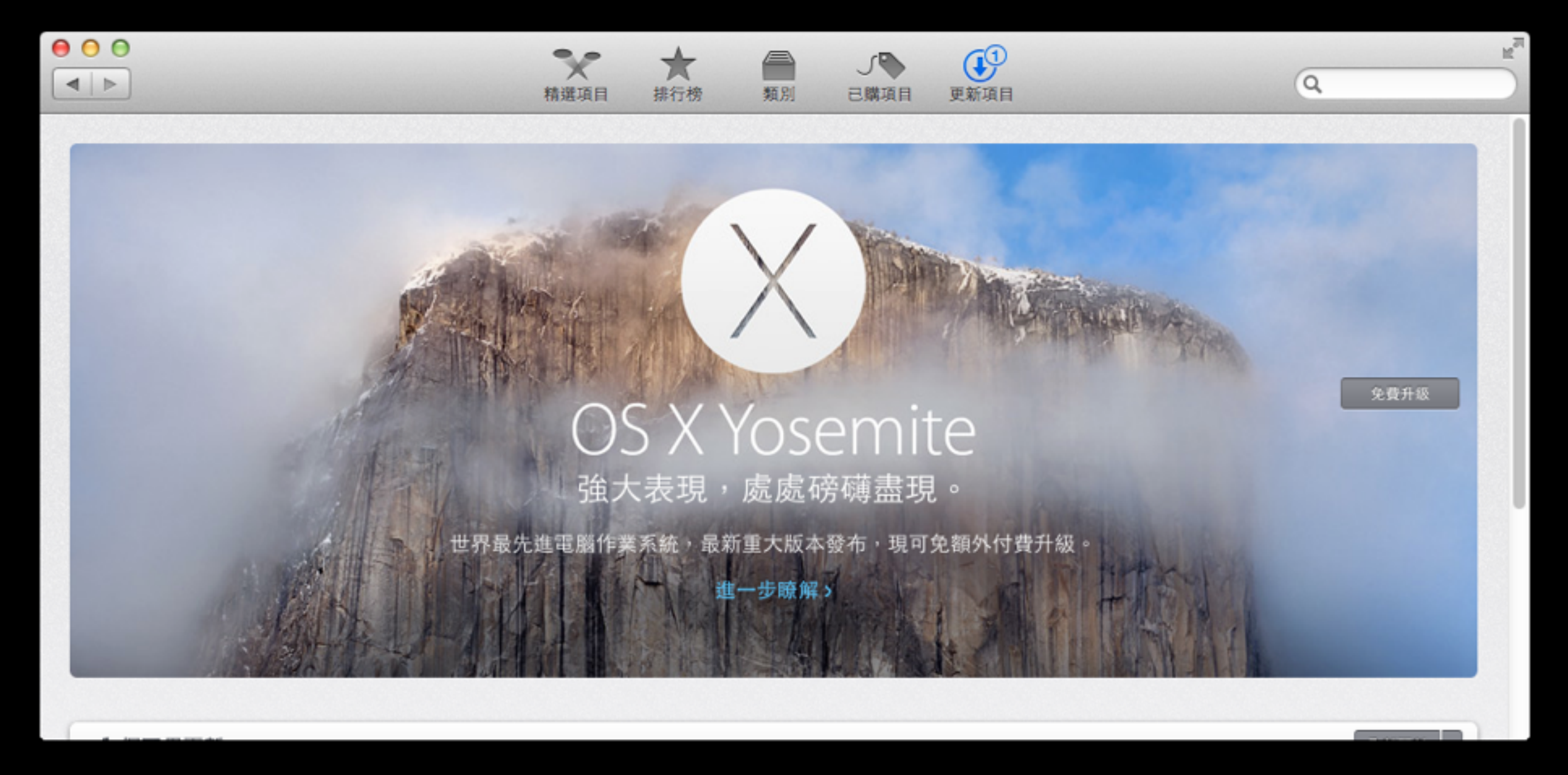

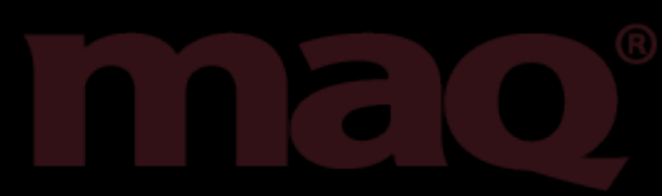

## Mac App Store 下載 OS X Yosemite 完成後 會自動啟動安裝升級程式

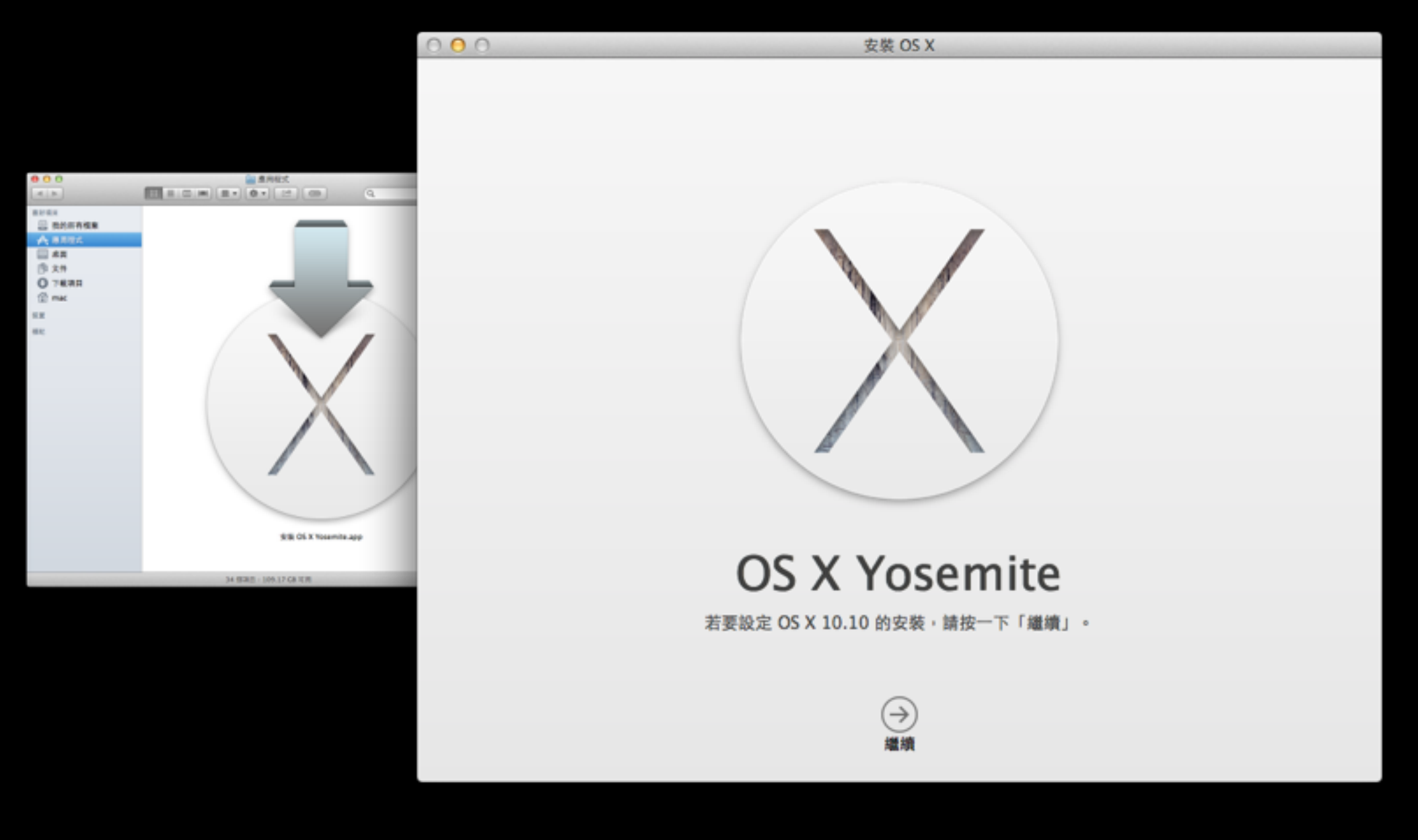

請按繼續,開始進行 OS X Yosemite 升級程序

### OS X Yosemite 第一階段升級程序

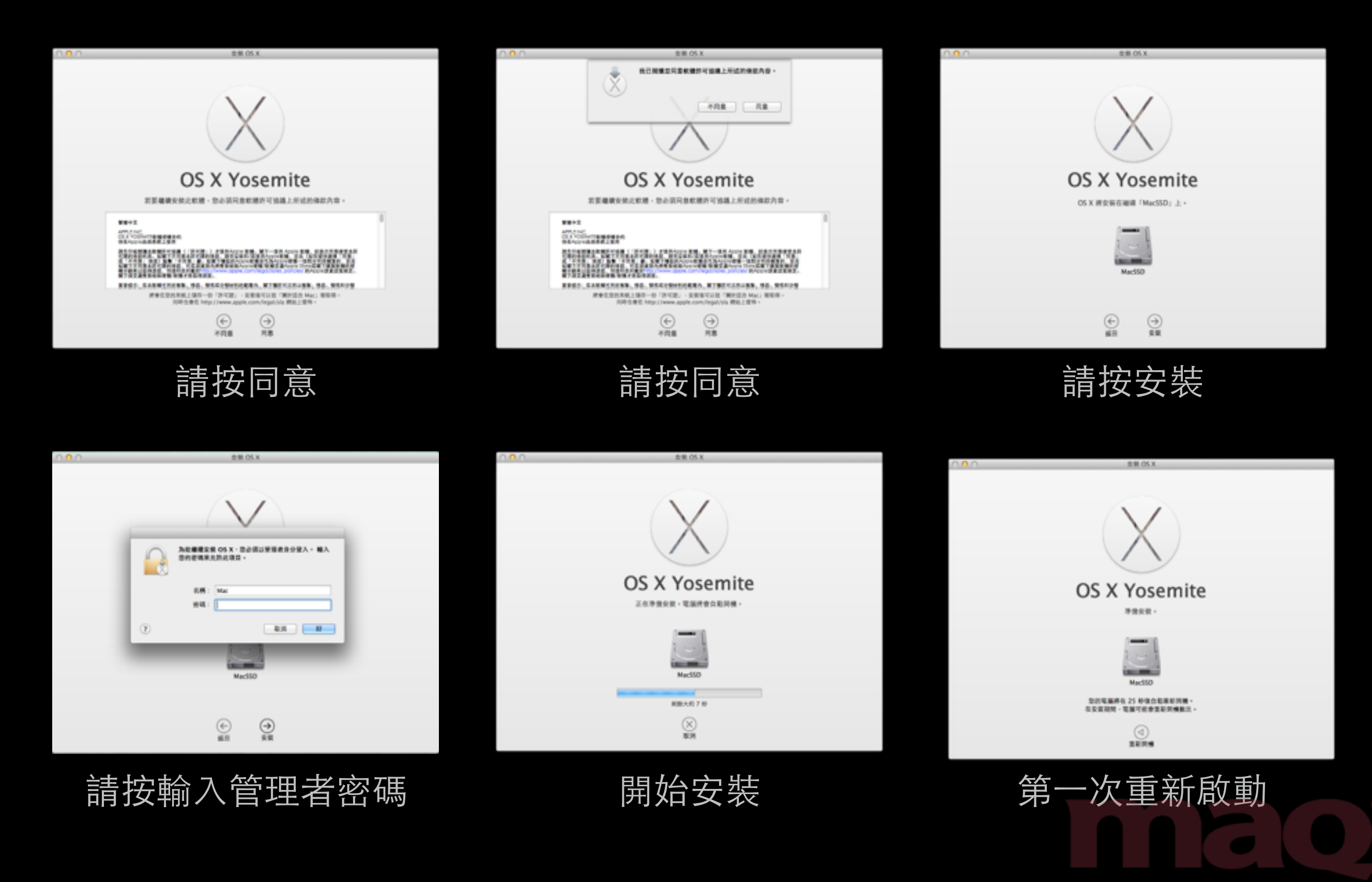

## OS X Yosemite 安裝後第一次重新啟動畫面 會出現三個硬碟 Icon

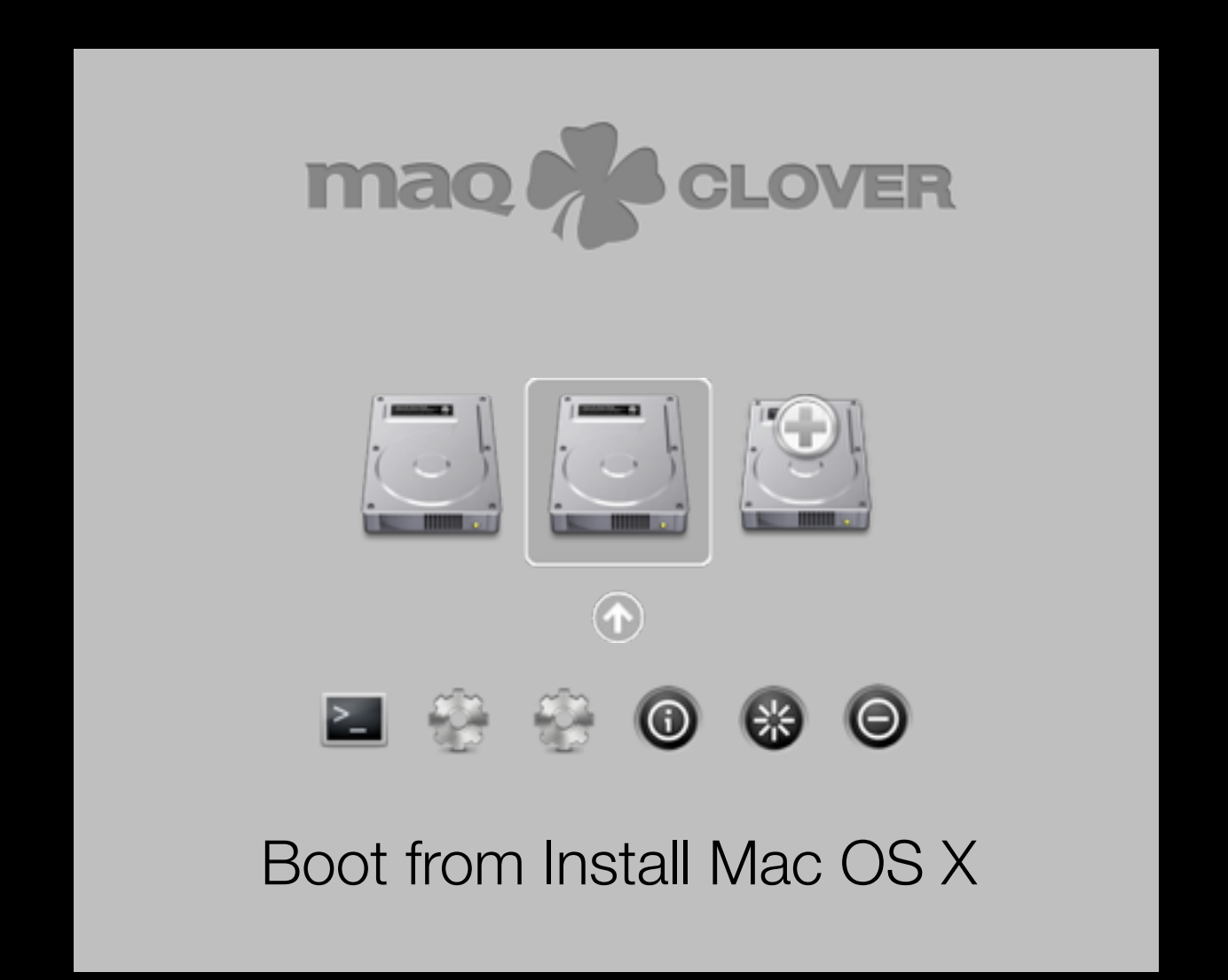

請選第二個 Boot from Install OSX MacSSD 如果來不及選就自動進入原本系統,沒有關係,請直接再重新啟動一次即可

#### OS X Yosemite 安裝畫面

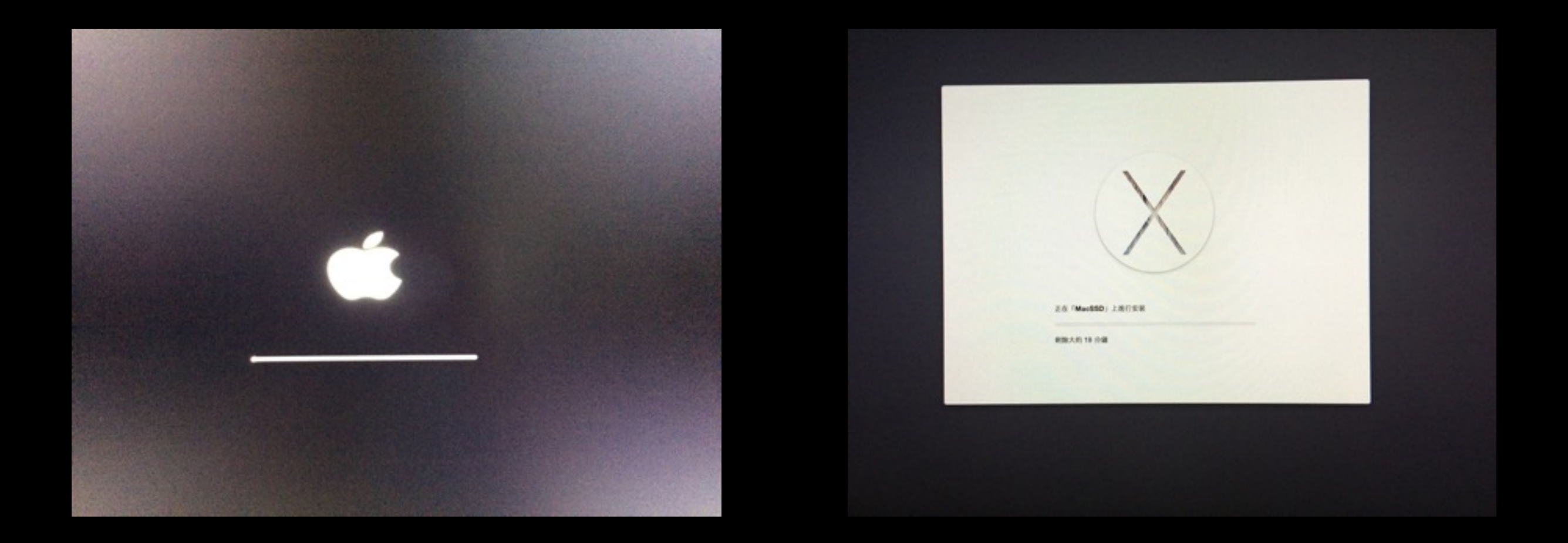

#### 看到這畫面,代表已經開始安裝 敬請耐心等候。

## OS X Yosemite 安裝後 請再安裝一次 MaqUpdate 10.10

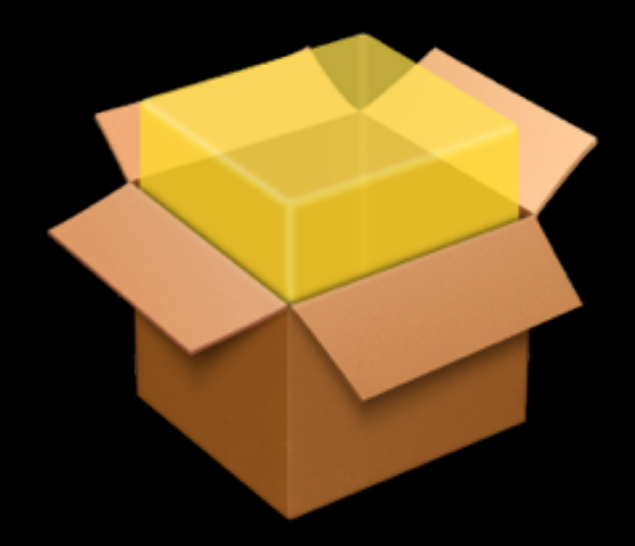

#### 請點擊 MaqUpdate10.10 安裝音效驅動程式、安裝網路驅動程式

| •••                                                                                                    | 😺 Install MaqUpdate 10.10                                                                                                    |  |
|----------------------------------------------------------------------------------------------------|----------------------------------------------------------------------------------------------------|--|
|                                                                                                    | Welcome to the MaqUpdate 10.10 Installer                                                                                                    |  |
| <ul> <li>Introduction</li> <li>Read Me</li> <li>License</li> <li>Destination Select</li> <li>Installation Type</li> <li>Installation</li> <li>Summary</li> </ul> | Welcome to the Maqopuate 10.10 Instant<br>MAQ UPDATE 10.10 FOR OSX YOSEMITE<br>BASE ON CLOVER EFI r2953<br>更新程式支援 OSX 10.8/10.9/10.10<br>安裝所有 MAQ 音效驅動程式、<br>安裝所有 MAQ 網路驅動程式<br> |  |
|                                                                                                    | Go Back Continue                                                                                                    |  |

## 乾淨安裝 OS X Yosemite 方式 請下載 MAQ 免費提供的工具

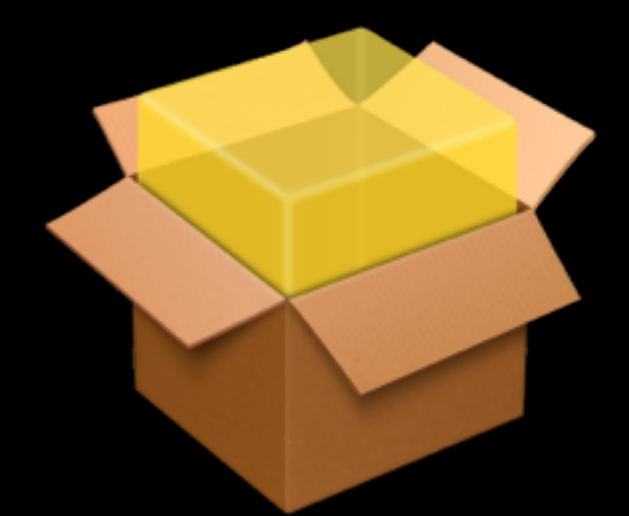

Intr

Res

Inst

Ine

Suf

#### 請點擊這裡下載 Make OSX 10.10 USB Installer 輔助程式

|                           | 😺 Install Make OSX 10.10 USB Installer                |
|---------------------------|-------------------------------------------------------|
|                           | Welcome to the Make OSX 10.10 USB Installer Installer |
| oduction                  | 使用此輔助程式前                                              |
| id Me                     | 必須已從 Mac App Store 下載                                 |
| tination Select           | 「安裝 OS X Yosemite」程式                                  |
| allation Type<br>allation | 並放在開機硬碟的「 <mark>應用程式</mark> 」檔案夾裡                     |
|                           | 準備一隻可被格式化的 8GB~16GB USB 碟<br>寫入速度高於 30MB/s 的隨身碟最好。    |
|                           | 安裝過程大約 5~20 分鐘左右<br>視 USB 碟的寫入速度                      |
| $\land$                   | MAQ<br>http://mag.tw                                  |
|                           | Go Back Continue                                      |